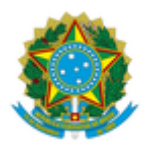

## MINISTÉRIO DA EDUCAÇÃO UNIVERSIDADE FEDERAL DA INTEGRAÇÃO LATINO-AMERICANA PRÓ-REITORIA DE GESTÃO DE PESSOAS

## EDITAL Nº 127/2020 - PROGEPE

## Foz Do Iguaçu-PR, 28 de maio de 2020.

O Pró-Reitor de Gestão de Pessoas da Universidade Federal da Integração Latino-Americana - UNILA, conforme competências delegadas por meio da Portaria UNILA nº 965, de 08 de junho de 2016, divulga a relação de horários das entrevistas para o Processo Seletivo Simplificado para Professor Substituto, regidos pelos Editais PROGEPE Nº 69/2020/PROGEPE e Nº 110/2020/PROGEPE:

Área/Subárea: Engenharias I/Engenharia Civil

## DATA: 03 de JUNHO de 2020

| Inscrição    | Nome Do Candidato                       | Horário Entrevista |
|--------------|-----------------------------------------|--------------------|
| 202004001661 | AMAURI CASARIN JUNIOR                   | 14:00h             |
| 202004001666 | CLARISSA RIBEIRO DE SÁ RODRIGUES OLINDA | 14:20h             |
| 202004001665 | HENRIQUE JOSE SILVA DE CARVALHO         | 14:40h             |
| 202004001664 | JULIANA PRESTES RIBEIRO DE FARIA        | 15:00h             |
| 202004001663 | ROQUE RODRIGO RODRIGUES                 | 15:30h             |
| 202004001662 | SILVIA SONIA DA SILVA                   | 15:50h             |
| 202004001659 | WAGNER DE ALMEIDA FERREIRA              | 16:10h             |
| 202004001660 | YASMIM PAULINA CAMPOS DE OLIVEIRA       | 16:30h             |

| Endereço para entrevistas: | https://conferenciaweb.rnp.br/webconf/andre-jacomel-torii                    |
|----------------------------|------------------------------------------------------------------------------|
| Observações:               | De preferência, utilizar fones de ouvido para melhorar a qualidade do áudio. |

Instruções para participar da entrevista:

No dia 03/06/2020, conforme o cronograma de entrevistas, no horário definido para cada candidato(a), acessar a sala de videoconferência utilizando o link: <u>https://conferenciaweb.rnp.br/webconf/andre-jacomel-torii</u>

Detalhes do acesso à plataforma da RNP:

Participação através de computador com acesso à banda larga (recomenda-se a utilização do navegador Google Chrome):

1. Acesse o endereço citado anteriormente em seu navegador de internet 10 minutos antes do início da reunião

2. Clique em "SALA VIRTUAL" no canto direito da tela

3. Na janela "Não tenho uma conta" ao lado direito da tela digite seu nome e clique em "entrar";

**4.** Aguarde um instante e, na tela que aparecer, clique em "confirmar" e seja bem vindo(a) a sala virtual!

**5.** Seguir as instruções indicadas nas telas seguintes para configurar microfone (na opção "Como você gostaria de se juntar ao áudio", marcar MICROFONE). O navegador Google Chrome solicitará algumas permissões para habilitar seu microfone, é necessário realizar o aceite para conceder o acesso dessa mídia ;

**6.** Na parte inferior da tela, clicar no ícone da câmera e seguir as instruções da tela para transmiti-la. O navegador Google Chrome solicitará algumas permissões para habilitar sua câmera, é necessário realizar o aceite para conceder o acesso dessa mídia;

7. Recomendamos, também, a utilização de fones de ouvido com microfone para evitar microfonias e reverberações dentro da sala de conferência;

(Assinado eletronicamente em 28/05/2020 18:11) THIAGO CESAR BEZERRA MORENO PRO-REITOR(A) Matrícula: 1905452

Processo Associado: 23422.002365/2020-04

Para verificar a autenticidade deste documento entre em https://sig.unila.edu.br/public/documentos informando seu número: 127, ano: 2020, tipo: EDITAL, data de emissão: 28/05/2020 e o código de verificação: 2ca4c9ecff